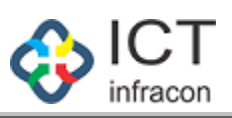

# Table of Contents

| FESTIVAL ADVANCE                          |  |
|-------------------------------------------|--|
| PERMISSION FOR FESTIVAL ADVANCE           |  |
| VIEW ADVANCE FESTIVAL LEAVE APPLICATION   |  |
| EDIT ADVANCE FESTIVAL LEAVE APPLICATION   |  |
| DELETE ADVANCE FESTIVAL LEAVE APPLICATION |  |
| SANCTIONING FESTIVAL ADVANCE APPLICATION  |  |
| FORWARD APPLICATION DETAILS               |  |
| SANCTIONING FESTIVAL ADVANCE APPLICATION  |  |
| SANCTIONING ADVANCE FESTIVAL APPLICATION  |  |
| VIEW ADVANCE FESTIVAL APPLICATION STATUS  |  |

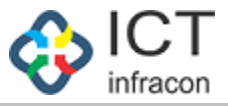

#### FESTIVAL ADVANCE To apply for Festival Advance Login as : **Government Servant** To apply for Festival Advance Select menu : **FESTIVAL ADVANCE** Click on : **FESTIVAL ADVANCE EMPLOYEE DATA SYSTEM, KARNATAKA** ನೌಕರನ ಡೇಟಾ ವ್ಯವಸ್ಥೆ, ಕರ್ನಾಟಕ 🔅 ا 🌲 NIRMALA B (1685463), Education officer DIRECTORATE (MINORITY) BANGALORE ك 🕹 EMPLOYEE PROFILE + FESTIVAL ADVANCE LEAVE NEW PERMISSION TO PURSUE HIGHER EDUCATION EMPLOYEE DETAIL FESTIVAL ADVANCE 1685463 NIRMALA B KGID NO :\* NAME OF THE EMPLOYEE :\* CHARGE ALLOWANCE APPLICATION 12/04/1970 Education officer DATE OF BIRTH :\* DESIGNATION :\* PERMISSION TO PURCHASE PROPERTIES NOC FOR FOREIGN TRIP 🗃 EXPORT TO PDF 🍌 EXPORT TO PDF NOC FOR PASSPORT EXTRA QUALIFYING SERVICE FOR PENSION BENEFITS LIST OF APPLICATION OF FESTIVAL ADVANCE TOUR PROGRAMME / TOUR DIARY Show entries Search ANNUAL PERFORMNACE REPORT • SL NO APPLICATION NO KGID NO EMPLOYEE NAME DESIGNATION APPLICATION DATE STATUS ACTION ASSETS AND LIABILITIES LTC/HTC FL44 1685463 NIRMALA B Education officer 28/06/2019 PENDING VIEW 1 HELP VIEW 2 201915000141 1685463 NIRMALA B Education officer 08/07/2019 APPROVED GPF APPLICATION DETAILS 3 201915000045 1685463 NIRMALA B Education officer 10/06/2019 REJECTED VIEW CHANGE PASSWORD 1685463 APPROVED VIEW 4 201915000046 NIRMALA B Education officer 29/06/2019 APPLY FOR OTHER POST 5 201915000061 1685463 NIRMALA B Education officer 18/06/2019 REJECTED VIEW 201915000082 1685463 NIRMALA B Education officer 14/06/2019 APPROVED VIEW 6 7 201915000101 1685463 NIRMALA B PENDING VIEW DELETE Education officer 26/06/2019 VIEW 8 201915000102 1685463 NIRMALA B Education officer 26/06/2019 PENDING 201915000081 1685463 NIRMALA B 14/06/2019 9 Education officer REJECTED VIEW Showing 1 to 9 of 9 entries Previous 1 Next Developed By: Terms of Service Disclaimer Privacy Policy

List of applied advance festival leave is displayed.

If new application then click on **NEW** button.

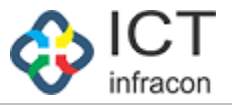

| o apply for festiv                                                                                                    | al advance leave                                                                                                    |                                                                                                    |                             |                                                                       |                                   |
|----------------------------------------------------------------------------------------------------|----------------------------------------------------------------------------------------------------|----------------------------------------------------------------------------------------------------|-----------------------------|-----------------------------------------------------------------------|-----------------------------------|
| ogin as                                                                                                    | : Gove                                                                                                    | rnment Servant                                                                                                    |                             |                                                                       |                                   |
| o apply for festiv                                                                                                    | al advance leave                                                                                                    |                                                                                                    |                             |                                                                       |                                   |
| elect menu<br>lick on                                                                                                    | : FESTI<br>: NEW                                                                                                    | VAL ADVANCE                                                                                                    |                             |                                                                       |                                   |
|                                                                                                    | EMI                                                                                                    | PLOYEE DATA SYSTEM<br>ನೌಕರನ ಡೇಟಾ ವ್ಯವಸ್ಥೆ,                                                                                                    | 1, KARNA<br>ಕರ್ನಾಟಕ         | ТАКА                                                                  |                                   |
| Welcome NIRMALA B (168546                                                                                                    | 63), Education officer DIRECTORATE                                                                                                    | (MINORITY) BANGALORE                                                                                                    |                             |                                                                       | ¢ 📲 🖪                             |
| EMPLOYEE PROFILE +<br>LEAVE +<br>PERMISSION TO PURSUE HIGHER<br>EDUCATION                                                                                                    | ВАСК                                                                                                    | PERMISSION                                                                                                    | I FOR FESTIVA               | AL ADVANCE                                                            | (*)- MANDATORY FIELDS             |
| FESTIVAL ADVANCE                                                                                                    | 1 NAME -                                                                                                    | NIRMALA B                                                                                                    | 2                           | DESIGNATION :                                                         | Education officer                 |
| CHARGE ALLOWANCE                                                                                                    | I INFORME .                                                                                                    |                                                                                                    |                             |                                                                       |                                   |
| CHARGE ALLOWANCE<br>APPLICATION<br>PERMISSION TO PURCHASE                                                                                                    | 3 KGID NUMBER                                                                                                    | 1685463                                                                                                    | 4                           | MOBILE NO :                                                           | 9448550315                        |
| CHARGE ALLOWANCE<br>APPLICATION<br>PERMISSION TO PURCHASE<br>PROPERTIES                                                                                                    | 3 KGID NUMBER :                                                                                                    | 1685463<br>nirmala.thom⊚gmail.com                                                                                                    | 4                           | MOBILE NO :                                                           | 9448550315                        |
| CHARGE ALLOWANCE<br>APPLICATION<br>PERMISSION TO PURCHASE<br>PROPERTIES<br>NOC FOR FOREIGN TRIP<br>NOC FOR PASSPORT                                                                                                    | 3 KGID NUMBER :<br>5 EMAIL ID :<br>6 RELIGION :                                                                                                    | 1685463<br>nirmala.thom@gmail.com<br>select                                                                                                    | 4                           | MOBILE NO :                                                           | 9448550315                        |
| CHARGE ALLOWANCE<br>APPLICATION<br>PERMISSION TO PURCHASE<br>PROPERTIES<br>NOC FOR FOREIGN TRIP<br>NOC FOR PASSPORT<br>EXTRA QUALIFYING SERVICE FOR<br>PENSION BENEFITS                                                                                                    | KGID NUMBER: KGID NUMBER: KGID | 1685463<br>nirmala.thom@gmail.com<br>select                                                                                                    | 4                           | MOBILE NO :<br>AMOUNT OF ADVANCE                                      | 9448550315                        |
| CHARGE ALLOWANCE<br>APPLICATION<br>PERMISSION TO PURCHASE<br>PROPERTIES<br>NOC FOR FOREIGN TRIP<br>NOC FOR PASSPORT<br>EXTRA QUALIFYING SERVICE FOR<br>PENSION BENEFITS<br>TOUR PROGRAMME / TOUR DIARY                                                                                                    | KGID NUMBER : KGID NUMBER : KGID NUMBER : KGID NUMBER : KGID NUMBER : KGID NUMBER SERVICE ( KGID NUMBER SERVICE)                                                                                                    | 1685463<br>nirmala.thom@gmail.com<br>select                                                                                                    | 4                           | MOBILE NO :<br>AMOUNT OF ADVANCE<br>REQUIRED :                        | 9448550315<br>10000               |
| CHARGE ALLOWANCE<br>APPLICATION<br>PERMISSION TO PURCHASE<br>PROPERTIES<br>NOC FOR FOREIGN TRIP<br>NOC FOR FOREIGN TRIP<br>NOC FOR PASSPORT<br>EXTRA QUALIFYING SERVICE FOR<br>PENSION BENEFITS<br>TOUR PROGRAMME / TOUR DIARY<br>ANNUAL PERFORMNACE REPORT                                                                               | <ol> <li>KGID NUMBER :</li> <li>KGID NUMBER :</li> <li>EMAIL ID :</li> <li>RELIGION :</li> <li>PRESENT PAY (BASIC ONLY) :</li> <li>NUMBER OF INSTALLMENTS :</li> </ol>                                                                                                    | 1685463<br>nirmala.thom@gmail.com<br>select<br>In months                                                                                                    | 4                           | MOBILE NO :<br>AMOUNT OF ADVANCE<br>REQUIRED :                        | 9448550315                        |
| CHARGE ALLOWANCE<br>APPLICATION<br>PERMISSION TO PURCHASE<br>PROPERTIES<br>NOC FOR FOREIGN TRIP<br>NOC FOR PASSPORT<br>EXTRA QUALIFYING SERVICE FOR<br>PENSION BENEFITS<br>TOUR PROGRAMME / TOUR DIARY<br>ANNUAL PERFORMNACE REPORT<br>ASSETS AND LIABILITIES                                                                             | <ol> <li>KGID NUMBER :</li> <li>KGID NUMBER :</li> <li>EMAIL ID :</li> <li>RELIGION :</li> <li>PRESENT PAY (BASIC ONLY) :</li> <li>NUMBER OF INSTALLMENTS :</li> <li>(a) FESTIVAL :</li> </ol>                                                                                                    | 1685463<br>nirmala.thom@gmail.com<br>select<br>In months                                                                                                    | 4<br>•<br>8<br>10           | MOBILE NO :<br>AMOUNT OF ADVANCE<br>REQUIRED :<br>(b) FESTIVAL DATE : | 9448550315<br>10000<br>dd/MM/yyyy |
| CHARGE ALLOWANCE<br>APPLICATION<br>PERMISSION TO PURCHASE<br>PROFERTIES<br>NOC FOR FOREIGN TRIP<br>NOC FOR PASSPORT<br>EXTRA QUALIFYING SERVICE FOR<br>PENSION BENEFITS<br>TOUR PROGRAMME / TOUR DIARY<br>ANNUAL PERFORMACE REPORT<br>ASSETS AND LIABILITIES<br>LITC/HTC                                                                  | <ul> <li>KGID NUMBER :</li> <li>KGID NUMBER :</li> <li>EMAIL ID :</li> <li>RELIGION :</li> <li>PRESENT PAY (BASIC ONLY) :</li> <li>NUMBER OF INSTALLMENTS :</li> <li>(a) FESTIVAL :</li> <li>EMPLOYEE TYPE :</li> </ul>                                                                                                    | 1685463 nimala.thom@gmail.comselect In months                                                                                                    | 4<br>×<br>8<br>10           | MOBILE NO :<br>AMOUNT OF ADVANCE<br>REQUIRED :<br>(b) FESTIVAL DATE : | 9448550315<br>10000<br>dd/MM/yyyy |
| CHARGE ALLOWANCE<br>APPLICATION<br>PERMISSION TO PURCHASE<br>PROPERTIES<br>NOC FOR FOREIGN TRIP<br>NOC FOR PASSPORT<br>EXTRA QUALIFYING SERVICE FOR<br>PENSION BENEFITS<br>TOUR PROGRAMME / TOUR DIARY<br>ANNUAL PERFORMNACE REPORT<br>ASSETS AND LIABILITIES<br>LTC/HTC<br>HELP<br>SPF                                                   | <ol> <li>KGID NUMBER :</li> <li>KGID NUMBER :</li> <li>EMAIL ID :</li> <li>RELIGION :</li> <li>PRESENT PAY (BASIC ONLY) :</li> <li>NUMBER OF INSTALLMENTS :</li> <li>(a) FESTIVAL :</li> <li>EMPLOYEE TYPE :</li> <li>EMPLOYEE TYPE :</li> <li>DID YOU TAKE A SIMILAR<br/>ADVANCE PREVIOUSLY? :</li> </ol>                                                                                                    | 1685463 nirmala thom@gmail.comselect In monthsselectselectselect                                                                                                    | 4<br>•<br>8<br>10<br>•      | MOBILE NO :<br>AMOUNT OF ADVANCE<br>REQUIRED :<br>(b) FESTIVAL DATE : | 9448550315<br>10000<br>dd/MM/yyyy |
| CHARGE ALLOWANCE<br>APPLICATION<br>PERMISSION TO PURCHASE<br>PROPERTIES<br>NOC FOR FOREIGN TRIP<br>NOC FOR POREIGN TRIP<br>NOC FOR PASSPORT<br>EXTRA QUALIFYING SERVICE FOR<br>DENSION BENEFITS<br>TOUR PROGRAMME / TOUR DIARY<br>ANNUAL PERFORMNACE REPORT<br>ASSETS AND LIABILITIES<br>LTC/HTC<br>HELP<br>SPF                           | <ol> <li>KGID NUMBER :</li> <li>KGID NUMBER :</li> <li>EMAIL ID :</li> <li>RELIGION :</li> <li>PRESENT PAY (BASIC ONLY) :</li> <li>NUMBER OF INSTALLMENTS :</li> <li>(a) FESTIVAL :</li> <li>EMPLOYEE TYPE :</li> <li>DID YOU TAKE A SIMILAR<br/>ADVANCE PREVIOUSLY? :</li> <li>STATUS OF REPAYMENT OF<br/>EARINE TAKEN ADVANCE :</li> </ol>                                                                                                    | 1685463 nirmala thom@gmail.comselect In monthsselectselectselectselect                                                                                                    | 4<br>×<br>8<br>10<br>×<br>× | MOBILE NO :<br>AMOUNT OF ADVANCE<br>REQUIRED :<br>(b) FESTIVAL DATE : | 9448550315<br>10000<br>dd/MM/yyyy |
| CHARGE ALLOWANCE<br>APPLICATION<br>PERMISSION TO PURCHASE<br>PROPERTIES<br>NOC FOR FOREIGN TRIP<br>NOC FOR PASSPORT<br>EXTRA QUALIFYING SERVICE FOR<br>PENSION BENEFITS<br>TOUR PROGRAMME / TOUR DIARY<br>ANNUAL PERFORMNACE REPORT<br>ASSETS AND LIABILITIES<br>LTC/HTC<br>HELP<br>GPF<br>APPLICATION DETAILS<br>CHANGE PASSWORD         | <ol> <li>KGID NUMBER :</li> <li>KGID NUMBER :</li> <li>EMAIL ID :</li> <li>RELIGION :</li> <li>PRESENT PAY (BASIC ONLY) :</li> <li>NUMBER OF INSTALLMENTS :</li> <li>(a) FESTIVAL :</li> <li>EMPLOYEE TYPE :</li> <li>DID YOU TAKE A SIMILAR<br/>ADVANCE PREVIOUSIY? :</li> <li>STATUS OF REPAYMENT OF<br/>EARLIER TAKEN ADVANCE :</li> <li>DECLARATION :-</li> </ol>                                                                                                    | 1685463         nirmala thom@gmail.com        select         In months.        select        select        select                                                                                                    | 4<br>8<br>10<br>•           | MOBILE NO :<br>AMOUNT OF ADVANCE<br>REQUIRED :<br>(b) FESTIVAL DATE : | 9448550315<br>10000<br>dd/MM/yyyy |
| CHARGE ALLOWANCE<br>APPLICATION<br>PERMISSION TO PURCHASE<br>PROPERTIES<br>NOC FOR FOREIGN TRIP<br>NOC FOR PASSPORT<br>EXTRA QUALIFYING SERVICE FOR<br>PENSION BENEFITS<br>SERVICE FOR<br>ANNUAL PERFORMNACE REPORT<br>ASSETS AND LIABILITIES<br>LTC/HTC<br>HELP<br>GPF<br>APPLICATION DETAILS<br>CHANGE PASSWORD<br>APPLY FOR OTHER POST | KGID NUMBER:  KGID NUMBER:  KGID NUMBER:  KGID NUMBER OF:  RELIGION:  RELIGION:  RELIGION:  NUMBER OF INSTALLMENTS:  NUMBER OF INSTALLMENTS:  DEMPLOYEE TYPE:  DID YOU TAKE A SIMILAR ADVANCE PREVIOUSIYY:  STATUS OF REPAYMENT OF EARLIER TAKEN ADVANCE:  DECLARATION:  I certify that the facts stated above are tr                                                                                                    | 1685463         nimala thom@gmail.com        select         In months        select        select        select        select        select        select        select        select        select        select        select        select        select        select        select        select        select        select        select        select        select | 4<br>8<br>10<br>•<br>•      | MOBILE NO :<br>AMOUNT OF ADVANCE<br>REQUIRED :<br>(b) FESTIVAL DATE : | 9448550315<br>10000<br>dd/MM/yyyy |

Fill mandatory fields then click on submit button.

After submit it either you can view, edit and delete your application or it goes to Sanctioning officer to verify the data of employees.

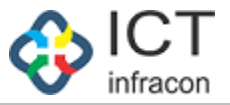

¢ 🕌

80

To view for festival advance leave details

Login as : Government Servant

To view for festival advance leave details

| Select menu | : | FESTIVAL ADVANCE |
|-------------|---|------------------|
| Click on    | : | VIEW             |

| RNMEN           |
|-----------------|
| 8               |
| * 😕 🕀 📩         |
| Cardina Cardina |
| PRNATAK         |

#### EMPLOYEE DATA SYSTEM, KARNATAKA ನೌಕರನ ಡೇಟಾ ವ್ಯವಸ್ಥೆ, ಕರ್ನಾಟಕ

Welcome NIRMALA B (1685463), Education officer DIRECTORATE (MINORITY) BANGALORE

| EMPLOYEE PROFILE +                               |                                                      | VIEW ADVANCE FEST                  | TIVAL LEAVE DETAILS    |                       |
|--------------------------------------------------|------------------------------------------------------|------------------------------------|------------------------|-----------------------|
| LEAVE +                                          | CLOSE                                                |                                    |                        |                       |
| PERMISSION TO PURSUE HIGHER<br>EDUCATION         |                                                      |                                    |                        | (*)- MANDATORY FIELDS |
| FESTIVAL ADVANCE                                 |                                                      |                                    |                        |                       |
| CHARGE ALLOWANCE<br>APPLICATION                  | 1 NAME :                                             | NIRMALA B                          | 2 DESIGNATION :        | Education officer     |
| PERMISSION TO PURCHASE<br>PROPERTIES             | 3 KGID NUMBER :                                      | 1685463                            | 4 MOBILE NO :          | 9448550315            |
| NOC FOR FOREIGN TRIP                             | 5 EMAIL ID :                                         | nirmala.thom@gmail.com             |                        |                       |
| NOC FOR PASSPORT                                 | 6 RELIGION :                                         | HINDU                              |                        |                       |
| EXTRA QUALIFYING SERVICE FOR<br>PENSION BENEFITS | 7 PRESENT PAY (BASIC ONLY) :                         | 123456                             | 8 AMOUNT OF ADVANCE    | 10000                 |
| TOUR PROGRAMME / TOUR DIARY                      |                                                      |                                    | REQUIRED .             |                       |
| ANNUAL PERFORMNACE REPORT                        | 9 NUMBER OF INSTALLMENTS :                           | 8                                  |                        |                       |
| ASSETS AND LIABILITIES                           | 10 (a) FESTIVAL :                                    | ABC                                | 10 (b) FESTIVAL DATE : | 03/07/2019            |
| LTC/HTC                                          | 11 EMPLOYEE TYPE :                                   | PERMANENT                          |                        |                       |
| HELP                                             | 12 DID YOU TAKE A SIMILAR                            | NO                                 |                        |                       |
| GPF                                              | ADVANCE PREVIOUSLY? :                                |                                    |                        |                       |
| APPLICATION DETAILS                              | 13 STATUS OF REPAYMENT OF<br>EARLIER TAKEN ADVANCE : | FULLY REPAID                       |                        |                       |
| CHANGE PASSWORD                                  | DATE :                                               | 09/07/2019                         |                        |                       |
| APPLY FOR OTHER POST                             |                                                      |                                    |                        |                       |
|                                                  |                                                      |                                    |                        |                       |
| Developed By: OF ICT                             |                                                      | Terms of Service Disclaimer Privac | y Policy               |                       |

After viewing the application you can click on **CLOSE** button to close the TAB.

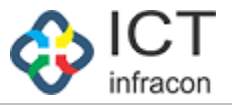

#### EDIT ADVANCE FESTIVAL LEAVE APPLICATION

To edit for festival advance leave details

Login as : Government Servant

To edit for festival advance leave details

| Select menu | : | FESTIVAL ADVANCE |
|-------------|---|------------------|
| Click on    | : | EDIT             |

| EMPLOYEE | DATA SYSTEM, KARNATAKA   |
|----------|--------------------------|
| ನೌಕರನ    | ನ ಡೇಟಾ ವ್ಯವಸ್ಥೆ, ಕರ್ನಾಟಕ |

| EMPLOYEE PROFILE                                 |                                                | EDIT A                                |                               |                       |
|--------------------------------------------------|------------------------------------------------|---------------------------------------|-------------------------------|-----------------------|
|                                                  |                                                | EDIT P                                | DVANGE FESTIVAL LEAVE DETAILS |                       |
| +                                                | BACK                                           |                                       |                               |                       |
| EDUCATION                                        |                                                |                                       |                               | (*)- MANDATORY FIELDS |
| FESTIVAL ADVANCE                                 |                                                |                                       |                               |                       |
| CHARGE ALLOWANCE<br>APPLICATION                  | 1 NAME :                                       | NIRMALA B                             | 2 DESIGNATION :               | Education officer     |
| PERMISSION TO PURCHASE<br>PROPERTIES             | 3 KGID NUMBER :                                | 1685463                               | 4 MOBILE NO :                 | 9448550315            |
| NOC FOR FOREIGN TRIP                             | 5 EMAIL ID :                                   | nirmala.thom@gmail.com                |                               |                       |
| NOC FOR PASSPORT                                 | 6 RELIGION :                                   | HINDU                                 | -                             |                       |
| EXTRA QUALIFYING SERVICE FOR<br>PENSION BENEFITS | 7 PRESENT PAY (BASIC ONLY) :                   | 123456                                | 8 AMOUNT OF ADVANCE           | 10000                 |
| TOUR PROGRAMME / TOUR DIARY                      | 0 NUMBED OF INSTALLMENTS -                     | 9                                     | REQUIRED .                    |                       |
| ANNUAL PERFORMNACE REPORT                        | 9 NOMBER OF INSTALLMENTS.                      | 0                                     |                               |                       |
| ASSETS AND LIABILITIES                           | 10 (a) FESTIVAL :                              | ABC                                   | 10 (b) FESTIVAL DATE :        | 03/07/2019            |
| LTC/HTC                                          | 11 EMPLOYEE TYPE :                             | PERMANENT                             | •                             |                       |
| HELP                                             | 12 DID YOU TAKE A SIMILAR                      | NO                                    | •                             |                       |
| GPF                                              | ADVANCE PREVIOUSLY?                            | FULLY OF DUD                          |                               |                       |
| APPLICATION DETAILS                              | EARLIER TAKEN ADVANCE :                        | FULLY REPAID                          | •                             |                       |
| CHANGE PASSWORD                                  | DECLARATION :-                                 |                                       |                               |                       |
| APPLY FOR OTHER POST                             | I certify that the facts stated above are true | ue and correct to the best of my know | vledge and belief.            |                       |
|                                                  | DATE :                                         | 09/07/2019                            |                               |                       |
|                                                  | NOTE : THE APPLICATION SHOULD BE MADE          | AT-LEAST 15 DAYS PRIOR TO THE D       | ATE OF THE FESTIVAL.          |                       |
|                                                  |                                                |                                       |                               |                       |
|                                                  |                                                |                                       | UPDATE                        |                       |
|                                                  |                                                |                                       |                               |                       |

Fill all the mandatory fields and click on update button to update the application.

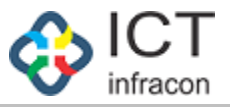

| DELE                                                                                                    | E <b>TE</b> A                                                                        | ADVAN                                                                                                    | CE F                                                                                                    | <b>ESTIV</b> A                                                                                     | AL LEA                                                                                                    | AVE API                                                                                                    | PLIC.                                                                                                    | ATION                                                                                                    |             |  |
|----------------------------------------------------------------------------------------------------|--------------------------------------------------------------------------------------|----------------------------------------------------------------------------------------------------|----------------------------------------------------------------------------------------------------|----------------------------------------------------------------------------------------------------|----------------------------------------------------------------------------------------------------|----------------------------------------------------------------------------------------------------|----------------------------------------------------------------------------------------------------|----------------------------------------------------------------------------------------------------|-------------|--|
| To delete for fest                                                                                                    | ival adv                                                                             | ance leave                                                                                                    | details                                                                                                    |                                                                                                    |                                                                                                    |                                                                                                    |                                                                                                    |                                                                                                    |             |  |
| Login as                                                                                                    | :                                                                                    | : Government Servant                                                                                                    |                                                                                                    |                                                                                                    |                                                                                                    |                                                                                                    |                                                                                                    |                                                                                                    |             |  |
| To delete for fest                                                                                                    | ival adv                                                                             | ance leave                                                                                                    | details                                                                                                    |                                                                                                    |                                                                                                    |                                                                                                    |                                                                                                    |                                                                                                    |             |  |
| Select menu<br>Click on                                                                                                    | :                                                                                    | : FES<br>: DEL                                                                                                    | TIVAL A<br>ETE                                                                                                    | DVANCE                                                                                             |                                                                                                    |                                                                                                    |                                                                                                    |                                                                                                    |             |  |
|                                                                                                    |                                                                                      | E                                                                                                    | MPLOYE<br>ನೌಕ                                                                                                    | E DATA SYST<br>ಕರನ ಡೇಟಾ ವ್ಯವ                                                                       | EM, KARNA<br>ಸ್ಥೆ, ಕರ್ನಾಟಕ                                                                                                    | TAKA                                                                                                    |                                                                                                    | Advance Festival Leave<br>Deleted Successfully                                                                                                    | 3           |  |
| Welcome NIRMALA B (16854                                                                                                    | 163), Educatio                                                                       | on officer DIRECTOR                                                                                                    | ATE (MINORIT                                                                                                    | Y) BANGALORE                                                                                       |                                                                                                    |                                                                                                    |                                                                                                    | 🌣 🖡                                                                                                    | 8           |  |
|                                                                                                    |                                                                                      |                                                                                                    |                                                                                                    |                                                                                                    |                                                                                                    | 05                                                                                                    |                                                                                                    |                                                                                                    |             |  |
| LEAVE +                                                                                                    |                                                                                      |                                                                                                    |                                                                                                    |                                                                                                    | FESTIVAL ADVAN                                                                                                    | UL                                                                                                    |                                                                                                    |                                                                                                    |             |  |
| PERMISSION TO PURSUE HIGHER                                                                                                    | NEW                                                                                  |                                                                                                    |                                                                                                    |                                                                                                    |                                                                                                    |                                                                                                    |                                                                                                    |                                                                                                    |             |  |
| FESTIVAL ADVANCE                                                                                                    | EMPLOYE                                                                              | E DETAIL                                                                                                    |                                                                                                    |                                                                                                    |                                                                                                    |                                                                                                    |                                                                                                    |                                                                                                    |             |  |
| CHARGE ALLOWANCE                                                                                                    | KGID NO :*                                                                           |                                                                                                    | 1685                                                                                                    | 463                                                                                                | NAME                                                                                                    | OF THE EMPLOYEE :*                                                                                                    | NIR                                                                                                    | RMALA B                                                                                                    |             |  |
| APPLICATION<br>PERMISSION TO PURCHASE                                                                                                    | DATE OF BIR                                                                          | σн: <b>*</b>                                                                                                    | 12/04                                                                                                    | 4/1970                                                                                             | DESIG                                                                                                    | IATION :*                                                                                                    | Ed                                                                                                    | lucation officer                                                                                                    | Ŧ           |  |
|                                                                                                    |                                                                                      |                                                                                                    |                                                                                                    |                                                                                                    |                                                                                                    |                                                                                                    |                                                                                                    |                                                                                                    |             |  |
| NOC FOR FOREIGN TRIP                                                                                                    | RESPORT T                                                                            | io PDF <u>}</u> export to PDF                                                                                                    | :                                                                                                    |                                                                                                    |                                                                                                    |                                                                                                    |                                                                                                    |                                                                                                    |             |  |
| NOC FOR PASSPORT                                                                                                    | 1000                                                                                 |                                                                                                    |                                                                                                    |                                                                                                    |                                                                                                    |                                                                                                    |                                                                                                    |                                                                                                    |             |  |
| NOC FOR PASSPORT                                                                                                    |                                                                                      |                                                                                                    |                                                                                                    |                                                                                                    |                                                                                                    |                                                                                                    |                                                                                                    |                                                                                                    |             |  |
| NOC FOR PASSPORT<br>EXTRA QUALIFYING SERVICE FOR<br>PENSION BENEFITS<br>TOUR PROGRAMME / TOUR DIARY                                                                                                    | LIST OF A                                                                            | APPLICATION OF FES                                                                                                    | TIVAL ADVAN                                                                                                    | ICE                                                                                                |                                                                                                    |                                                                                                    |                                                                                                    |                                                                                                    |             |  |
| NOC FOR PASSPORT<br>EXTRA QUALIFYING SERVICE FOR<br>PENSION BENEFITS<br>TOUR PROGRAMME / TOUR DIARY<br>ANNUAL PERFORMNACE REPORT                                                                                                    | LIST OF A<br>Show entries                                                            | APPLICATION OF FES                                                                                                    | TIVAL ADVAN                                                                                                    | ICE                                                                                                |                                                                                                    |                                                                                                    |                                                                                                    |                                                                                                    | Searc       |  |
| NOC FOR PASSPORT<br>EXTRA QUALIFYING SERVICE FOR<br>PENSION DEVERTS<br>TOUR PROGRAMME / TOUR DIARY<br>ANNUAL PERFORMNACE REPORT<br>ASSETS AND LIABILITIES                                                                                                   | LIST OF A<br>Show entries<br>10                                                      | APPLICATION OF FES                                                                                                    |                                                                                                    | EMPLOYEE NAME                                                                                      | DESIGNATION \$                                                                                                    | APPLICATION DATE                                                                                                    | STATUS 🔶                                                                                                    | ACTION                                                                                                    | Searc       |  |
| NOC FOR PASSPORT EXTRA QUALIFYING SERVICE FOR PENSION BENEFITS TOUR PROGRAMME / TOUR DIARY ANNUAL PERFORMNACE REPORT ASSETS AND LIABILITIES LTC/HTC                                                                                                    | LIST OF A<br>Show entries<br>10<br>SL NO *                                           | APPLICATION OF FES                                                                                                    | KGID NO            1685463                                                                                                    | EMPLOYEE NAME                                                                                      | DESIGNATION \$                                                                                                    | APPLICATION DATE    28/06/2019                                                                                                    | STATUS \$ PENDING                                                                                                    | ACTION                                                                                                    | Searc       |  |
| NOC FOR PASSPORT<br>EXTRA UQUALIFYING SERVICE FOR<br>PENSION BENEFITS<br>TOUR PROGRAMME / TOUR DIARY<br>ANNUAL PERFORMINACE REPORT<br>ASSETS AND LIABILITIES<br>LTC/HTC<br>HELP                                                                             | LIST OF /<br>Show entries<br>10<br>SL NO A<br>1<br>2                                 | APPLICATION OF FES                                                                                                    | KGID NO            1685463           1685463                                                                                                    | ICE<br>EMPLOYEE NAME (<br>NIRMALA B<br>NIRMALA B                                                   | DESIGNATION  Education officer Education officer                                                                                                    | APPLICATION DATE   28/06/2019  08/07/2019                                                                                                 | STATUS 🔶<br>PENDING<br>APPROVED                                                                                                    | ACTION<br>VIEW                                                                                                    | Searc       |  |
| NOC FOR PASSPORT EVERA OUL IFVING SERVICE FOR PENSION BENEFITS TOUR PROGRAMME / TOUR DIARY ANNUAL PERFORMINACE REPORT ASSETS AND LIABILITIES LTC/HTC HELP GPF APPLICATION DETAILS                                                                           | LIST OF /<br>Show entries<br>10<br>SLNO *<br>1<br>2<br>3                             | APPLICATION OF FES                                                                                                    | KGID NO         1           1685463         1           1685463         1                                                                                                    | EMPLOYEE NAME ( NIRMALA B NIRMALA B NIRMALA B                                                      | DESIGNATION     Image: Constraint of the second second secon | APPLICATION DATE  28/06/2019 08/07/2019 09/07/2019                                                                                        | STATUS 🔶<br>PENDING<br>APPROVED<br>PENDING                                                                                                    | ACTION<br>VIEW<br>VIEW<br>VIEW<br>DELETE ED                                                                                                    | Searc       |  |
| NOC FOR PASSPORT EXTRA QUALIFYING SERVICE FOR PENSION BENEFITS TOUR PROGRAMME / TOUR DIARY ANNUAL PERFORMNACE REPORT ASSETS AND LIABILITIES LTC/HTC HELP GPF APPLICATION DETAILS CHANGE PASSWORD                                                            | LIST OF /<br>Show entries<br>10<br>SLNO *<br>1<br>2<br>3                             | APPLICATION OF FES                                                                                                    | KGID NO         KGID NO         Alexandrow           1685463         1685463         1685463           1685463         1685463         1685463                                                                                                    | ICE EMPLOYEE NAME IN NIRMALA B                                                                     | DESIGNATION         Image: Comparison of the second second se       | APPLICATION DATE   28/06/2019  08/07/2019  09/07/2019  10/06/2019                                                                         | STATUS (<br>PENDING<br>APPROVED<br>PENDING<br>REJECTED                                                                                                    | ACTION<br>VIEW<br>VIEW<br>VIEW<br>VIEW<br>VIEW<br>VIEW                                                                                                    | Searc       |  |
| NOC FOR PASSPORT EXTRA QUALIFYING SERVICE FOR PENSION BENEFITS TOUR PROGRAMME / TOUR DIARY ANNUAL PERFORMNACE REPORT ASSETS AND LIABILITIES LTC/HTC HELP GPF APPLICATION DETAILS CHANGE PASSWORD APPLY FOR OTHER POST                                       | LIST OF /<br>Show entries<br>10<br>2<br>3<br>4                                       | APPLICATION OF FES                                                                                                    | KGID NO         KGID NO         KGID NO <t< td=""><td>ICE EMPLOYEE NAME ()<br/>NIRMALA B<br/>NIRMALA B<br/>NIRMALA B<br/>NIRMALA B<br/>NIRMALA B</td><td>DESIGNATION           Education officer           Education officer           Education officer           Education officer           Education officer           Education officer           Education officer</td><td>APPLICATION DATE</td><td>STATUS       PENDING       APPROVED       PENDING       REJECTED       APPROVED</td><td>ACTION<br/>VIEW<br/>VIEW<br/>VIEW<br/>VIEW<br/>VIEW</td><td>Searc</td></t<>                                                                                                    | ICE EMPLOYEE NAME ()<br>NIRMALA B<br>NIRMALA B<br>NIRMALA B<br>NIRMALA B<br>NIRMALA B              | DESIGNATION           Education officer           Education officer           Education officer           Education officer           Education officer           Education officer           Education officer                                                                                                    | APPLICATION DATE                                                                                                    | STATUS       PENDING       APPROVED       PENDING       REJECTED       APPROVED                                                                                                    | ACTION<br>VIEW<br>VIEW<br>VIEW<br>VIEW<br>VIEW                                                                                                    | Searc       |  |
| NOC FOR PASSPORT EXTRA QUALIFYING SERVICE FOR PENSION GENEFITS TOUR PROGRAMME / TOUR DIARY ANNUAL PERFORMINACE REPORT ASSETS AND LIABILITIES LTC/HTC HELP GPF APPLICATION DETAILS CHANGE PASSWORD APPLY FOR OTHER POST                                      | LIST OF /<br>Show entries<br>10<br>1<br>2<br>3<br>4<br>5                             | APPLICATION OF FES                                                                                                    | KGID NO         KGID NO         KGID NO <t< td=""><td>ICE EMPLOYEE NAME ()<br/>NIRMALA B<br/>NIRMALA B<br/>NIRMALA B<br/>NIRMALA B<br/>NIRMALA B</td><td>DESIGNATION           Education officer           Education officer           Education officer           Education officer           Education officer           Education officer           Education officer</td><td>APPLICATION DATE  28/06/2019  08/07/2019  09/07/2019  10/06/2019  29/06/2019  29/06/2019</td><td>STATUS       PENDING       APPROVED       PENDING       REJECTED       APPROVED</td><td>ACTION<br/>VIEW<br/>VIEW<br/>VIEW<br/>VIEW<br/>VIEW<br/>VIEW</td><td>Searc</td></t<>                                                                                                    | ICE EMPLOYEE NAME ()<br>NIRMALA B<br>NIRMALA B<br>NIRMALA B<br>NIRMALA B<br>NIRMALA B              | DESIGNATION           Education officer           Education officer           Education officer           Education officer           Education officer           Education officer           Education officer                                                                                                    | APPLICATION DATE  28/06/2019  08/07/2019  09/07/2019  10/06/2019  29/06/2019  29/06/2019                                                  | STATUS       PENDING       APPROVED       PENDING       REJECTED       APPROVED                                                                                                    | ACTION<br>VIEW<br>VIEW<br>VIEW<br>VIEW<br>VIEW<br>VIEW                                                                                                    | Searc       |  |
| NOC FOR PASSPORT EXTRA QUALIFYING SERVICE FOR PENSION BENEFITS TOUR PROGRAMME / TOUR DIARY ANNUAL PERFORMNACE REPORT ASSETS AND LIABILITIES LTC/HTC HELP GPF APPLICATION DETAILS CHANGE PASSWORD APPLY FOR OTHER POST                                       | LIST OF /<br>Show entries<br>10<br>1<br>2<br>3<br>4<br>5<br>6                        | APPLICATION OF FES                                                                                                    | KGID NO         KGID NO         KGID NO <t< td=""><td>EXE EMPLOYEE NAME ()<br/>NIRMALA B<br/>NIRMALA B<br/>NIRMALA B<br/>NIRMALA B<br/>NIRMALA B<br/>NIRMALA B</td><td>DESIGNATION           Education officer           Education officer           Education officer           Education officer           Education officer           Education officer           Education officer           Education officer</td><td>APPLICATION DATE  28/06/2019  08/07/2019  09/07/2019  10/06/2019  29/06/2019  18/06/2019</td><td>STATUS       PENDING       APPROVED       PENDING       REJECTED       REJECTED</td><td>ACTION<br/>VIEW<br/>VIEW<br/>VIEW<br/>VIEW<br/>VIEW<br/>VIEW</td><td>Searc</td></t<>                                                                                                    | EXE EMPLOYEE NAME ()<br>NIRMALA B<br>NIRMALA B<br>NIRMALA B<br>NIRMALA B<br>NIRMALA B<br>NIRMALA B | DESIGNATION           Education officer           Education officer           Education officer           Education officer           Education officer           Education officer           Education officer           Education officer                                                                                                    | APPLICATION DATE  28/06/2019  08/07/2019  09/07/2019  10/06/2019  29/06/2019  18/06/2019                                                  | STATUS       PENDING       APPROVED       PENDING       REJECTED       REJECTED                                                                                                    | ACTION<br>VIEW<br>VIEW<br>VIEW<br>VIEW<br>VIEW<br>VIEW                                                                                                    | Searc       |  |
| NOC FOR PASSPORT<br>EXTRA QUALIFYING SERVICE FOR<br>PENSION BENETTS<br>TOUR PROGRAMME / TOUR DIARY<br>ANNUAL PERFORMINACE REPORT<br>ASSETS AND LIABILITIES<br>LTC/HTC<br>HELP<br>GPF<br>APPLICATION DETAILS<br>CHANGE PASSWORD<br>APPLY FOR OTHER POST      | LIST OF /<br>Show entries<br>10 SL NO * 1 2 3 4 5 6 7                                | APPLICATION OF FES           •           •           •           •           •           •           •           •           •           •           •           •           •           •           •           •           •           •           •           •           •           •           •           •           •           •           •           •           •           •           •           •           •           •           •           •           •           •           •           •           •           •           •           •           •           •           •           •           •           •           •           • | KGID NO         KGID NO         KGID NO <t< td=""><td>EEEEEEEEEEEEEEEEEEEEEEEEEEEEEEEEEEEEEE</td><td>DESIGNATION       Education officer       Education officer       Education officer       Education officer       Education officer       Education officer       Education officer       Education officer</td><td>APPLICATION DATE  28/06/2019 08/07/2019 09/07/2019 10/06/2019 29/06/2019 18/06/2019 14/06/2019</td><td>STATUS     Image: Constraint of the state of the state of</td><td>ACTION VIEW VIEW VIEW VIEW VIEW VIEW VIEW VIEW</td><td>Searc</td></t<>                                                                                                    | EEEEEEEEEEEEEEEEEEEEEEEEEEEEEEEEEEEEEE                                                             | DESIGNATION       Education officer       Education officer       Education officer       Education officer       Education officer       Education officer       Education officer       Education officer                                                                                                    | APPLICATION DATE  28/06/2019 08/07/2019 09/07/2019 10/06/2019 29/06/2019 18/06/2019 14/06/2019                                            | STATUS     Image: Constraint of the state of the state of | ACTION VIEW VIEW VIEW VIEW VIEW VIEW VIEW VIEW                                                                                                    | Searc       |  |
| NOC FOR PASSPORT<br>EXTRA JOUALIFYING SERVICE FOR<br>PENSION BENEFITS<br>TOUR PROGRAMME / TOUR DIARY<br>ANNUAL PERFORMINACE REPORT<br>ASSETS AND LIABILITIES<br>LTC/HTC<br>HELP<br>GPF<br>APPLICATION DETAILS<br>CHANGE PASSWORD<br>APPLY FOR OTHER POST    | LIST OF <i>J</i> Show entries 10 SLN0 1 2 3 4 5 6 7 8                                | PPLICATION OF FES           APPLICATION NO           FL44           201915000141           201915000045           201915000046           201915000061           201915000082           201915000082                                                                                                    | KGID NO         KGID NO         KGID NO <t< td=""><td>EEEEEEEEEEEEEEEEEEEEEEEEEEEEEEEEEEEEEE</td><td>DESIGNATION          <ul> <li>Education officer</li> <li>Education officer</li> <li>Education officer</li> <li>Education officer</li> <li>Education officer</li> <li>Education officer</li> <li>Education officer</li> <li>Education officer</li> <li>Education officer</li> <li>Education officer</li> </ul> </td><td>APPLICATION DATE   28/06/2019  08/07/2019  09/07/2019  10/06/2019  29/06/2019  18/06/2019  14/06/2019  26/06/2019</td><td>STATUS     Image: Constraint of the second second sec</td><td>ACTION<br/>VIEW<br/>VIEW<br/>VIEW<br/>VIEW<br/>VIEW<br/>VIEW<br/>VIEW<br/>VIEW</td><td></td></t<> | EEEEEEEEEEEEEEEEEEEEEEEEEEEEEEEEEEEEEE                                                             | DESIGNATION <ul> <li>Education officer</li> <li>Education officer</li> <li>Education officer</li> <li>Education officer</li> <li>Education officer</li> <li>Education officer</li> <li>Education officer</li> <li>Education officer</li> <li>Education officer</li> <li>Education officer</li> </ul>                                                                                                    | APPLICATION DATE   28/06/2019  08/07/2019  09/07/2019  10/06/2019  29/06/2019  18/06/2019  14/06/2019  26/06/2019                         | STATUS     Image: Constraint of the second second sec | ACTION<br>VIEW<br>VIEW<br>VIEW<br>VIEW<br>VIEW<br>VIEW<br>VIEW<br>VIEW                                                                                                    |             |  |
| NOC FOR PASSPORT<br>EXTRA JUJUAI PRIVING SERVICE FOR<br>PENSION BENEFITS<br>TOUR PROGRAMME / TOUR DIARY<br>ANNUAL PERFORMINACE REPORT<br>ASSETS AND LIABILITIES<br>LTC/HTC<br>HELP<br>GPF<br>APPLICATION DETAILS<br>CHANGE PASSWORD<br>APPLY FOR OTHER POST | LIST OF /<br>Show entries<br>10<br>SLN0<br>1<br>2<br>3<br>4<br>5<br>6<br>7<br>8<br>9 | APPLICATION OF FES           APPLICATION NO           FL44           201915000141           201915000045           201915000045           201915000046           201915000045           201915000045           201915000045           201915000045           201915000045           201915000045           201915000045           201915000045                                                                                                    | KGID NO         KGID NO         KGID NO <t< td=""><td>EEMPLOYEE NAME *</td><td>DESIGNATION       Education officer       Education officer       Education officer       Education officer       Education officer       Education officer       Education officer       Education officer       Education officer       Education officer       Education officer       Education officer       Education officer       Education officer</td><td>APPLICATION DATE   28/06/2019  08/07/2019  09/07/2019  10/06/2019  29/06/2019  18/06/2019  14/06/2019  26/06/2019  14/06/2019  14/06/2019</td><td>STATUS     I       PENDING     I       APPROVED     I       PENDING     I       REJECTED     I       APPROVED     I       REJECTED     I       APPROVED     I       REJECTED     I       APPROVED     I       REJECTED     I       REJECTED     I       REJECTED     I</td><td>ACTION           VIEW           VIEW           VIEW           VIEW           VIEW           VIEW           VIEW           VIEW           VIEW           VIEW           VIEW           VIEW           VIEW           VIEW           VIEW           VIEW           VIEW           VIEW           VIEW</td><td>Searc<br/>OT</td></t<>                                                                                                    | EEMPLOYEE NAME *                                                                                   | DESIGNATION       Education officer       Education officer       Education officer       Education officer       Education officer       Education officer       Education officer       Education officer       Education officer       Education officer       Education officer       Education officer       Education officer       Education officer                                                                                                    | APPLICATION DATE   28/06/2019  08/07/2019  09/07/2019  10/06/2019  29/06/2019  18/06/2019  14/06/2019  26/06/2019  14/06/2019  14/06/2019 | STATUS     I       PENDING     I       APPROVED     I       PENDING     I       REJECTED     I       APPROVED     I       REJECTED     I       APPROVED     I       REJECTED     I       APPROVED     I       REJECTED     I       REJECTED     I       REJECTED     I                                                                                                    | ACTION           VIEW           VIEW           VIEW           VIEW           VIEW           VIEW           VIEW           VIEW           VIEW           VIEW           VIEW           VIEW           VIEW           VIEW           VIEW           VIEW           VIEW           VIEW           VIEW | Searc<br>OT |  |

After filling new application your application goes to Sanctioning officer to verify the data of employees.

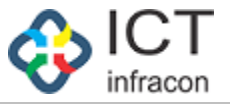

#### SANCTIONING FESTIVAL ADVANCE APPLICATION

To sanctioning festival advance application

Login as : ADMIN

To sanctioning the festival advance applicationSelect menu:Click on:select your appropriate application

| EMPLOYEE DATA SYSTEM, KARNATAKA<br>నౌరరన డిటా వ్యవస్థ, రనాకటర                                               |           |                                                |               |         |            |                                                  |                   |                 |                   |            |         |          |           |                  |                                                |            |
|----------------------------------------------------------------------------------------------------|-----------|------------------------------------------------|---------------|---------|------------|--------------------------------------------------|-------------------|-----------------|-------------------|------------|---------|----------|-----------|------------------|------------------------------------------------|------------|
| Welcome Nirmala (1685463), Admin                                                                            |           |                                                |               |         |            |                                                  |                   |                 |                   |            |         |          |           |                  | ¢ 🔎                                            | 🖻 🖪 C      |
| OFFICE NAME: MINORITY SECTION DIRE                                                                          | CTOR - BA | NGALORE                                        | OFFICE LEVEL: | STATE   | STATE      | KARNATAKA                                        | DIVISION:         | BANGLORE        | (1)               |            |         |          |           |                  |                                                |            |
| DASHBOARD                                                                                                   |           |                                                |               |         |            |                                                  |                   | F               | FILES             |            |         |          |           |                  |                                                |            |
| WORK ALLOTMENT                                                                                              |           |                                                |               |         |            |                                                  |                   |                 |                   |            |         |          |           |                  |                                                |            |
| SYNCHRONISE USER DETAILS                                                                                    | KGID      | 4O :                                           |               |         |            |                                                  |                   |                 | EMPLOYEE NA       | ME :       |         |          |           |                  |                                                |            |
| REGISTER EMPLOYEE                                                                                           | APPLI     | CATION TYPE :                                  |               |         | Se         | lect                                             |                   | •               | FILE STATUS :     |            |         |          | Pending   |                  |                                                | -          |
| APPLICATION STATUS                                                                                          |           |                                                |               |         |            |                                                  |                   | _               |                   |            |         |          |           |                  |                                                |            |
| FILES                                                                                                    | RE EXPORT | TTO EXCEL 🔊 EX                                 | PORT TO PDF   |         |            |                                                  |                   | 2               | Search            |            |         |          |           |                  |                                                |            |
| ASSIGN POST TO EMPLOYEE                                                                                     |           |                                                |               |         |            |                                                  |                   |                 |                   |            |         |          |           |                  |                                                |            |
| APPLICATION DETAILS                                                                                         | List of   | Files                                          |               |         |            |                                                  |                   |                 |                   |            |         |          |           |                  |                                                | 0          |
| LEAVE +                                                                                                    | 10        | nes                                            |               |         |            |                                                  |                   |                 |                   |            |         |          |           | (                |                                                | Search     |
| CCA<br>ANNUAL PERFORMANCE REPORT +<br>FESTIVAL ADVANCE +                                                    | SL        |                                                | FILE          | KCID    | OPEN       | FROM WHICH                                       | FILE<br>FORWARDED | FILE<br>RECEIPT | FILE<br>FORWARDED | SENT       | FILE    | FILE     | WORK DONE | FILE PENDING     | FILE<br>PENDING<br>AT<br>WHICH                 | ACTION     |
| PERMISSION TO PURSUE HIGHER EDUCATION<br>SANCTIONING FESTIVAL LEAVE<br>EXTRA QUALIFYING SERVICE FOR PENSION | 1         | FESTIVAL                                       | 201915000161  | 1685463 | 09/07/2019 | DIRECTORATE<br>(MINORITY)<br>BANGALORE           | Employee          | 09/07/2019      | Admin             |            | Pending | Pending  | Pending   | Nirmala(1685463) | Minority<br>Section<br>Director -<br>BANGALORE | 21         |
| NOC FOR PASSPORT +<br>NOC FOR FOREIGN TRIP +                                                                | 2         | NOC FOR<br>PASSPORT                            | 201909000741  | 1685463 | 08/07/2019 | Minority<br>Section<br>Director -<br>BANGALORE   | Case Worker       | 09/07/2019      | Admin             | 09/07/2019 | Pending | Pending  | Pending   | Nirmala(1685463) | Minority<br>Section<br>Director -<br>BANGALORE | 31         |
| PROPERTY PURCHASE PERMISSION + CHARGE ALLOWANCE +                                                           | 3         | LEAVE                                          | 201901001243  | 1456355 | 08/07/2019 | DIRECTORATE<br>(MINORITY)<br>BANGALORE           | Employee          | 08/07/2019      | Admin             |            | Pending | Pending  | Pending   | Nirmala(1685463) | Minority<br>Section<br>Director -<br>BANGALORE | <b>9</b> i |
| PROBATION PERIOD +<br>TOUR PROGRAMME / TOUR DIARY +                                                         | 4         | LTC/HTC                                        | 201914000067  | 1685463 | 06/07/2019 | DIRECTORATE<br>(MINORITY)<br>BANGALORE           | Employee          | 06/07/2019      | Admin             |            | Pending | Pending  | Pending   | Nirmala(1685463) | Minority<br>Section<br>Director -<br>BANGALORE | Di         |
| LPC<br>APPROVAL LPC<br>ASSETS AND LIABILITIES                                                               | 5         | ANNUAL<br>PERFORMNACE<br>REPORT                | 201910000025  | 1685463 | 12/06/2019 | Minority<br>Section<br>Director -<br>BANGALORE   | Case Worker       | 05/07/2019      | Admin             | 05/07/2019 | Pending | Pending  | Pending   | Nirmala(1685463) | Minority<br>Section<br>Director -<br>BANGALORE | 9i         |
| LTC/HTC +<br>TAPAL +                                                                                        | 6         | GPF                                            | 201916000024  | 1685463 | 04/07/2019 | Minority<br>Section<br>Director -<br>BANGALORE   | Admin             | 04/07/2019      | Admin             | 04/07/2019 | Pending | Accepted | Completed | Nirmala(1685463) | Minority<br>Section<br>Director -<br>BANGALORE | 9i         |
| GPF ADMIN +<br>CHANGE PASSWORD<br>DEPUTY +                                                                  | 7         | TOUR<br>PROGRAMME /<br>TOUR DIARY              | 201911000624  | 1685463 | 13/06/2019 | Minority<br>Section<br>Director -<br>BANGALORE   | Case Worker       | 13/06/2019      | Admin             | 13/06/2019 | Pending | Pending  | Pending   | Nirmala(1685463) | Minority<br>Section<br>Director -<br>BANGALORE | 9 i        |
| BULK FILE FORWARD                                                                                           | 8         | CCA                                            | 2019022000319 | 1685463 | 11/06/2019 | DDPI Office<br>Admin -<br>TUMKUR                 | Case Worker       | 11/06/2019      | Admin             |            | Pending | Pending  | Pending   | Nirmala(1685463) | Minority<br>Section<br>Director -<br>BANGALORE | 9 i        |
|                                                                                                    | 9         | LEAVE                                          | 201901001163  | 1184484 | 03/06/2019 | ST.MARIYA'S<br>GORATTY<br>HIGH SCHOOL<br>HIRGANA | нм                | 11/06/2019      | Admin             | 11/06/2019 | Pending | Pending  | Pending   | Nirmala(1685463) | Minority<br>Section<br>Director -<br>BANGALORE | Di         |
|                                                                                                    | 10        | PERMISSION<br>TO PURSUE<br>HIGHER<br>EDUCATION | 201903000086  | 1685463 | 30/05/2019 | Minority<br>Section<br>Director -<br>BANGALORE   | Admin             | 30/05/2019      | Admin             | 30/05/2019 | Pending | Accepted | Completed | Nirmala(1685463) | Minority<br>Section<br>Director -<br>BANGALORE | 91         |
|                                                                                                    | Showing   | 1 to 10 of 17 entrie:                          | 5             |         |            |                                                  |                   |                 |                   |            |         |          |           | Р                | evious 1                                       | 2 Next     |
| Developed By:                                                                                               |           |                                                |               |         |            | Terms of Servic                                  | e Disclaimer      | Privacy F       | Policy            |            |         |          |           |                  |                                                |            |

Click on Action link for forward the file to sanctioning officer.

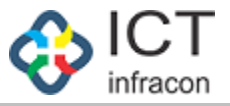

## FORWARD APPLICATION DETAILS

To forward the application details

Login as : ADMIN

| To forward the applic | ation d | etails      |
|-----------------------|---------|-------------|
| Select menu           | :       | FILES       |
| Click on              | :       | Action link |

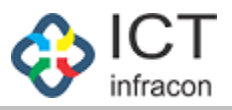

| TARNAT NAS                                      |                                                      | ನೌಕರನ ಡೆ            | ೀಟಾ ವ್ಯವಸ್ಥೆ, ಕನಾಣ   | ೯ಟಕ                                                  |                           |       |
|-------------------------------------------------|------------------------------------------------------|---------------------|----------------------|------------------------------------------------------|---------------------------|-------|
| Velcome Nirmala (1685463),                      | Admin                                                |                     |                      |                                                      | 🌣 ( <b>Å</b>              | 🖾 🚨 ( |
| OFFICE NAME: MINORITY SEC                       | TION DIRECTOR - BANGALORE                            | OFFICE LEVEL: STATE | STATE: KARNATAKA     | DIVISION: BANGLORE (1)                               |                           |       |
| DASHBOARD                                       |                                                      |                     | VIEW ADVANCE FEST    | IVAL LEAVE DETAILS                                   |                           |       |
| WORK ALLOTMENT                                  | CLOSE                                                |                     |                      |                                                      |                           |       |
| SYNCHRONISE USER DETAILS                        |                                                      |                     |                      |                                                      | (*)- MANDATORY FIELDS     |       |
| REGISTER EMPLOYEE                               |                                                      |                     |                      |                                                      |                           |       |
| RESET PASSWORD +                                | 1 NAME :                                             | NIRMALA B           |                      | 2 DESIGNATION :                                      | Education officer         |       |
| APPLICATION STATUS                              |                                                      |                     |                      |                                                      |                           |       |
| ILES                                            | 3 KGID NUMBER :                                      | 1685463             |                      | 4 MOBILE NO :                                        | 9448550315                |       |
|                                                 | 5 EMAIL ID :                                         | nirmala.thom@gm     | nail.com             |                                                      |                           |       |
| EAVE                                            | 6 RELIGION :                                         | HINDU               | -                    |                                                      |                           |       |
| LEAVE +                                         | 7 PRESENT PAY (BASIC ONLY) :                         | 123456              |                      | 8 AMOUNT OF ADVANCE                                  | 10000                     |       |
|                                                 |                                                      |                     |                      | REQUIRED :                                           |                           |       |
|                                                 | 9 NUMBER OF INSTALLMENTS :                           | 8                   |                      |                                                      |                           |       |
|                                                 | 10 (a) FESTIVAL :                                    | ABC                 |                      | 10 (b) FESTIVAL DATE :                               | 03/07/2019                |       |
| EDUCATION +                                     | 11 EMPLOYEE TYPE :                                   | PERMANENT           | Ψ.                   |                                                      |                           |       |
| SANCTIONING FESTIVAL LEAVE                      | 12 DID YOU TAKE A SIMILAR                            | NO                  | <b>v</b>             |                                                      |                           |       |
| EXTRA QUALIFYING SERVICE FOR + PENSION BENEFITS | ADVANCE PREVIOUSLY?:                                 |                     |                      |                                                      |                           |       |
| NOC FOR PASSPORT +                              | 13 STATUS OF REPAYMENT OF<br>EARLIER TAKEN ADVANCE : | FULLY REPAID        | Ÿ                    |                                                      |                           |       |
| NOC FOR FOREIGN TRIP +                          | DATE :                                               | 09/07/2019          |                      |                                                      |                           |       |
| PROPERTY PURCHASE +                             | ACTION                                               |                     |                      |                                                      |                           |       |
| CHARGE ALLOWANCE +                              |                                                      | 001015000171        |                      |                                                      |                           |       |
| TIME BOUND INCREMENT +                          | COMPUTER GENERATED NUMBER:                           | 201915000161        |                      |                                                      |                           |       |
| PROBATION PERIOD +                              | FILE NO:                                             |                     |                      |                                                      |                           |       |
| FOUR PROGRAMME / TOUR DIARY +                   | REMARK:                                              |                     |                      |                                                      |                           |       |
| .PC                                             |                                                      |                     |                      |                                                      |                           |       |
| APPROVAL LPC                                    | OFFICE LEVEL : *                                     | STATE               | •                    | OFFICE TYPE : *                                      | Minority Section Director | •     |
| ASSETS AND LIABILITIES                          |                                                      | I STATE             |                      | BLOCK     SCHOOL                                     |                           |       |
| TC/HTC +                                        |                                                      | Minority Section    | Director - BANGALORE |                                                      | DPIMINBA (Admin)          |       |
| APAL +                                          | OTTICE."                                             | winonty Section L   |                      | OFFICE CONTON."                                      | St minute (Adminy         |       |
| SPF ADMIN +                                     | ACTION TYPE : *                                      | For Approval        | •                    | NO OF DAYS WITHIN WHICH ACTION IS TO BE<br>TAKEN : * | 9                         | •     |
| CHANGE PASSWORD                                 |                                                      |                     |                      |                                                      |                           |       |
| DEPUTY +                                        |                                                      |                     | Sub                  | mit                                                  |                           |       |
| BULK FILE FORWARD                               |                                                      |                     |                      |                                                      |                           |       |

Fill mandatory fields then click on submit button.

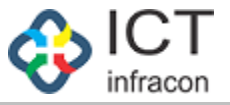

### SANCTIONING FESTIVAL ADVANCE APPLICATION

To add sanctioning details on festival advance application

Login as : Government Servant

To add sanctioning details on festival advance application

| Select menu | : | FESTIVAL ADVANCE           |
|-------------|---|----------------------------|
| Click on    | : | SANCTIONING FESTIVAL LEAVE |

|                                                 |                  | EMPI                  | _OYEE DA<br>ನೌಕರನ ಡ | .TA SYSTEM, KA<br>ತೇಟಾ ವ್ಯವಸ್ಥೆ, ಕನಾ | ARNATAKA<br>ರ್ಗಟಕ |                  |            |                |
|-------------------------------------------------|------------------|-----------------------|---------------------|--------------------------------------|-------------------|------------------|------------|----------------|
| Welcome Nirmala (1685463),                      | Admin            |                       |                     |                                      |                   |                  | 🔅 I 🔺      | <u>ل</u> کے کے |
| OFFICE NAME: MINORITY SEC                       | FION DIRECTOR -  | BANGALORE OFFICE      | LEVEL: STATE        | STATE: KARNATAKA                     | DIVISION: BANG    | LORE (1)         |            |                |
| DASHBOARD                                       |                  |                       |                     | FESTIVAL                             | ADVANCE           |                  |            |                |
| WORK ALLOTMENT                                  |                  |                       |                     |                                      |                   |                  |            |                |
| SYNCHRONISE USER DETAILS                        | EXPORT TO I      | PDF 🍌 EXPORT TO PDF   |                     |                                      |                   |                  |            |                |
| REGISTER EMPLOYEE                               | LIST OF AP       | PLICATION OF FESTIVAL | ADVANCE             |                                      |                   |                  |            |                |
| RESET PASSWORD +                                | Show entries     |                       |                     |                                      |                   |                  |            | Search:        |
| APPLICATION STATUS                              | 10               | <u> </u>              |                     |                                      |                   |                  |            |                |
| FILES                                           | SL NO 🔺          | APPLICATION NO        | KGID NO 🖕           | EMPLOYEE NAME                        | DESIGNATION       | APPLICATION DATE | • STATUS • | ACTION 🔶       |
| ASSIGN POST TO EMPLOYEE                         | 1                | 201915000161          | 1685463             | NIRMALA B                            | Education officer | 09/07/2019       | PENDING    | VIEW           |
| APPLICATION DETAILS                             | Showing 1 to 1 c | of 1 entries          |                     |                                      |                   |                  | Previous   | 1 Next         |
| LEAVE +                                         |                  |                       |                     |                                      |                   |                  |            |                |
| CCA                                             |                  |                       |                     |                                      |                   |                  |            |                |
| ANNUAL PERFORMANCE REPORT +                     |                  |                       |                     |                                      |                   |                  |            |                |
| FESTIVAL ADVANCE +                              |                  |                       |                     |                                      |                   |                  |            |                |
| EDUCATION +                                     |                  |                       |                     |                                      |                   |                  |            |                |
| SANCTIONING FESTIVAL LEAVE                      |                  |                       |                     |                                      |                   |                  |            |                |
| EXTRA QUALIFYING SERVICE FOR + PENSION BENEFITS |                  |                       |                     |                                      |                   |                  |            |                |
| NOC FOR PASSPORT +                              |                  |                       |                     |                                      |                   |                  |            |                |
| NOC FOR FOREIGN TRIP +                          |                  |                       |                     |                                      |                   |                  |            |                |
| PROPERTY PURCHASE +                             |                  |                       |                     |                                      |                   |                  |            |                |
| CHARGE ALLOWANCE +                              |                  |                       |                     |                                      |                   |                  |            |                |
| TIME BOUND INCREMENT +                          |                  |                       |                     |                                      |                   |                  |            |                |
| PROBATION PERIOD +                              |                  |                       |                     |                                      |                   |                  |            |                |
| TOUR PROGRAMME / TOUR DIARY +                   |                  |                       |                     |                                      |                   |                  |            |                |
| LPC                                             |                  |                       |                     |                                      |                   |                  |            |                |
| APPROVAL LPC                                    |                  |                       |                     |                                      |                   |                  |            |                |
| ASSETS AND LIABILITIES                          |                  |                       |                     |                                      |                   |                  |            |                |
| LTC/HTC +                                       |                  |                       |                     |                                      |                   |                  |            |                |
| TAPAL +                                         |                  |                       |                     |                                      |                   |                  |            |                |
| GPF ADMIN +                                     |                  |                       |                     |                                      |                   |                  |            |                |
| DEBUTY                                          |                  |                       |                     |                                      |                   |                  |            |                |
| BUILK FILE FORWARD                              |                  |                       |                     |                                      |                   |                  |            |                |
| DOLITILE FORMARD                                |                  |                       |                     |                                      |                   |                  |            |                |
| Developed By: OF ICT                            |                  |                       | Terms of Servic     | e Disclaimer Privac                  | cy Policy         |                  |            |                |

Click on action link to **VIEW** button to sanctioning details.

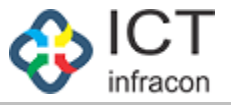

### SANCTIONING ADVANCE FESTIVAL APPLICATION

To verify the advance festival by sanctioning authority Login as : Admin

To verify the festival advance by sanctioning authority

Select menu : FESTIVAL ADVANCE / RECOMMENDING CHARGE ALLOWANCE

| lick on                                                  | : VIEW                                               | _OYEE DATA SYSTEM                                | , KARNATAKA                              |                       |
|----------------------------------------------------------|------------------------------------------------------|--------------------------------------------------|------------------------------------------|-----------------------|
| Welcome Nirmala (1685463),<br>OFFICE NAME: MINORITY SECT | Admin TION DIRECTOR - BANGALORE OFFICE               | LEVEL: STATE STATE: KARNA                        | TAKA DIVISION: BANGLORE                  | ★ ▲ 20 B              |
| DASHBOARD                                                |                                                      | VIEW ADVANC                                      | E FESTIVAL LEAVE DETAILS                 |                       |
| SYNCHRONISE USER DETAILS                                 | BACK                                                 |                                                  |                                          |                       |
| REGISTER EMPLOYEE                                        |                                                      |                                                  |                                          | (*)- MANDATORY FIELDS |
| RESET PASSWORD +                                         |                                                      |                                                  | 2 DESIGNATION :                          | Education officer     |
| APPLICATION STATUS                                       | I NAME:                                              | NIRMALA B                                        | 2 DESIGNATION :                          | Education oncer       |
| FILES                                                    | 3 KGID NUMBER :                                      | 1685463                                          | 4 MOBILE NO :                            | 9448550315            |
| ASSIGN POST TO EMPLOYEE                                  | 5 EMAIL ID :                                         | nirmala.thom@gmail.com                           |                                          |                       |
| APPLICATION DETAILS                                      | 6 RELICION:                                          | HINDU                                            |                                          |                       |
| LEAVE +                                                  | o RELIGION.                                          | HINDO                                            |                                          |                       |
| CCA                                                      | 7 PRESENT PAY (BASIC ONLY) :                         | 123456                                           | 8 AMOUNT OF ADVANCE<br>REQUIRED :        | 10000                 |
| ANNUAL PERFORMANCE REPORT +                              | 9 NUMBER OF INSTALLMENTS :                           | 8                                                |                                          |                       |
| FESTIVAL ADVANCE +                                       | 10 (a) FESTIVAL :                                    | ABC                                              | 10 (b) FESTIVAL DATE :                   | 03/07/2019            |
| PERMISSION TO PURSUE HIGHER + EDUCATION                  | 11 EMPLOYEE TYPE :                                   | PERMANENT                                        | <b>~</b>                                 |                       |
| SANCTIONING FESTIVAL LEAVE                               | 12 DID YOU TAKE A SIMILAR                            | NO                                               |                                          |                       |
| EXTRA QUALIFYING SERVICE FOR + PENSION BENEFITS          | ADVANCE PREVIOUSLY? :                                |                                                  |                                          |                       |
| NOC FOR PASSPORT +                                       | 13 STATUS OF REPAYMENT OF<br>EARLIER TAKEN ADVANCE : | FULLY REPAID                                     | Ŧ                                        |                       |
| NOC FOR FOREIGN TRIP +                                   | DATE :                                               | 09/07/2019                                       |                                          |                       |
| PROPERTY PURCHASE +                                      | SANCTIONING DETAILS                                  |                                                  |                                          |                       |
| CHARGE ALLOWANCE +                                       |                                                      | NO                                               |                                          |                       |
| TIME BOUND INCREMENT +                                   | EMPLOYEE ELIGIBLE FOR ADVANCE LEAVE .                | NO                                               |                                          |                       |
| PROBATION PERIOD +                                       | REASON                                               |                                                  |                                          |                       |
| TOUR PROGRAMME / TOUR DIARY +                            | DECLARATION :-                                       |                                                  |                                          |                       |
| LPC                                                      | I herby certify that I have verified all the data    | ils provided above by the applicant and the      | are found correct to the best of my know | ledge & information   |
| APPROVAL LPC                                             |                                                      | ino provincia above by the applicatil alla tile) | are round concer to the best of my know  | iouge a mornation.    |
| ASSETS AND LIABILITIES                                   |                                                      |                                                  | SUBMIT                                   |                       |
| LTC/HTC +                                                |                                                      |                                                  |                                          |                       |
| TAPAL +                                                  |                                                      |                                                  |                                          |                       |
| GPF ADMIN +                                              |                                                      |                                                  |                                          |                       |
| CHANGE PASSWORD                                          |                                                      |                                                  |                                          |                       |
| DEPUTY +                                                 |                                                      |                                                  |                                          |                       |
| BULK FILE FORWARD                                        |                                                      |                                                  |                                          |                       |

Fill all mandatory fields then click on submit button. After click on submit button your application is either Approved or Reject.

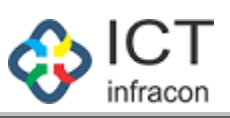

| OFFICE NAME: MINORITY SEC             | TION DIRECTOR - BANGA      | LORE OFF       | ICE LEVEL: STATE | STATE: KARN  | ΑΤΑΚΑ [             | DIVISION: BANGLO | RE (1)           |     |        |          |         |
|---------------------------------------|----------------------------|----------------|------------------|--------------|---------------------|------------------|------------------|-----|--------|----------|---------|
| DASHBOARD                             |                            |                |                  |              |                     | NCE              |                  |     |        |          |         |
| WORK ALLOTMENT                        |                            |                |                  | FE           | STIVAL ADVAI        | NGE              |                  |     |        |          |         |
| SYNCHRONISE USER DETAILS              | 🗃 EXPORT TO PDF 🍌          | EXPORT TO PDF  |                  |              |                     |                  |                  |     |        |          |         |
| REGISTER EMPLOYEE                     | LIST OF APPLICA            | TION OF FESTIN | AL ADVANCE       |              |                     |                  |                  |     |        |          |         |
| ESET PASSWORD +                       | Show entries               |                | THE FILD WHITEE  |              |                     |                  |                  |     |        |          | Search: |
| PPLICATION STATUS                     | 10                         | •              |                  |              |                     |                  |                  |     |        |          |         |
| ILES                                  | SL NO 🔺 💋                  | APPLICATION NO | 🔶 KGID NO 🔶      | EMPLOYEE NAM | ME 🔶 D              | ESIGNATION 🔶     | APPLICATION DATI | ē 🔶 | STATUS | ♦ AC     | TION 🔶  |
| SSIGN POST TO EMPLOYEE                |                            |                |                  | No           | data available in t | table            |                  |     |        |          |         |
| PPLICATION DETAILS                    | Showing 0 to 0 of 0 entrie | es             |                  |              |                     |                  |                  |     |        | Previous | Next    |
| EAVE +                                |                            |                |                  |              |                     |                  |                  |     |        |          |         |
| CA                                    |                            |                |                  |              |                     |                  |                  |     |        |          |         |
| INNUAL PERFORMANCE REPORT +           |                            |                |                  |              |                     |                  |                  |     |        |          |         |
| ESTIVAL ADVANCE +                     |                            |                |                  |              |                     |                  |                  |     |        |          |         |
| PERMISSION TO PURSUE HIGHER +         |                            |                |                  |              |                     |                  |                  |     |        |          |         |
| ANCTIONING FESTIVAL LEAVE             |                            |                |                  |              |                     |                  |                  |     |        |          |         |
| XTRA QUALIFYING SERVICE FOR +         |                            |                |                  |              |                     |                  |                  |     |        |          |         |
| IOC FOR PASSPORT +                    |                            |                |                  |              |                     |                  |                  |     |        |          |         |
| IOC FOR FOREIGN TRIP +                |                            |                |                  |              |                     |                  |                  |     |        |          |         |
| ROPERTY PURCHASE +                    |                            |                |                  |              |                     |                  |                  |     |        |          |         |
| HARGE ALLOWANCE +                     |                            |                |                  |              |                     |                  |                  |     |        |          |         |
| IME BOUND INCREMENT +                 |                            |                |                  |              |                     |                  |                  |     |        |          |         |
| PROBATION PERIOD +                    |                            |                |                  |              |                     |                  |                  |     |        |          |         |
| OUR PROGRAMME / TOUR DIARY +          |                            |                |                  |              |                     |                  |                  |     |        |          |         |
| PC                                    |                            |                |                  |              |                     |                  |                  |     |        |          |         |
| APPROVAL LPC                          |                            |                |                  |              |                     |                  |                  |     |        |          |         |
| ASSETS AND LIABILITIES                |                            |                |                  |              |                     |                  |                  |     |        |          |         |
| TC/HTC +                              |                            |                |                  |              |                     |                  |                  |     |        |          |         |
| FAPAL +                               |                            |                |                  |              |                     |                  |                  |     |        |          |         |
| GPF ADMIN +                           |                            |                |                  |              |                     |                  |                  |     |        |          |         |
| CHANGE PASSWORD                       |                            |                |                  |              |                     |                  |                  |     |        |          |         |
| 2 2 2 2 2 2 2 2 2 2 2 2 2 2 2 2 2 2 2 |                            |                |                  |              |                     |                  |                  |     |        |          |         |
| SULK FILE FORWARD                     |                            |                |                  |              |                     |                  |                  |     |        |          |         |
| Developed By:                         |                            |                |                  |              |                     |                  |                  |     |        |          |         |
| V infracon                            |                            |                | Terms of Servic  | e Disclaimer | Privacy Policy      |                  |                  |     |        |          |         |
|                                       |                            |                |                  |              |                     |                  |                  |     |        |          |         |
|                                       |                            |                |                  |              |                     |                  |                  |     |        |          |         |
|                                       |                            |                |                  |              |                     |                  |                  |     |        |          |         |
|                                       |                            |                |                  |              |                     |                  |                  |     |        |          |         |
|                                       |                            |                |                  |              |                     |                  |                  |     |        |          |         |
|                                       |                            |                |                  |              |                     |                  |                  |     |        |          |         |
|                                       |                            |                |                  |              |                     |                  |                  |     |        |          |         |
|                                       |                            |                |                  |              |                     |                  |                  |     |        |          |         |
|                                       |                            |                |                  |              |                     |                  |                  |     |        |          |         |
|                                       |                            |                |                  |              |                     |                  |                  |     |        |          |         |
|                                       |                            |                |                  |              |                     |                  |                  |     |        |          |         |
|                                       |                            |                |                  |              |                     |                  |                  |     |        |          |         |

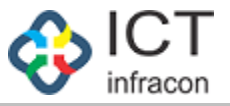

### VIEW ADVANCE FESTIVAL APPLICATION STATUS

To view the advance festival application status

Login as : Government Servant

| To view the advance festival application status |   |                  |  |  |  |  |  |
|-------------------------------------------------|---|------------------|--|--|--|--|--|
| Select menu                                     | : | FESTIVAL ADVANCE |  |  |  |  |  |
| Click on                                        | : | VIEW             |  |  |  |  |  |

| EMPLOYEE DATA SYSTEM, KARNATAKA<br>ನೌಕರನ ಡೇಟಾ ವ್ಯವಸ್ಥೆ, ಕರ್ನಾಟಕ                 |                  |                       |         |                      |                   |                  |          |                   |         |  |  |  |
|---------------------------------------------------------------------------------|------------------|-----------------------|---------|----------------------|-------------------|------------------|----------|-------------------|---------|--|--|--|
| Welcome NIRMALA B (1685463), Education officer DIRECTORATE (MINORITY) BANGALORE |                  |                       |         |                      |                   |                  |          |                   |         |  |  |  |
| EMPLOYEE PROFILE +                                                              | FESTIVAL ADVANCE |                       |         |                      |                   |                  |          |                   |         |  |  |  |
| LEAVE + PERMISSION TO PURSUE HIGHER EDUCATION                                   |                  |                       |         |                      |                   |                  |          |                   |         |  |  |  |
| FESTIVAL ADVANCE                                                                |                  |                       | 1685    | 463                  | NA                |                  |          | NIRMALA B         |         |  |  |  |
| CHARGE ALLOWANCE<br>APPLICATION                                                 | DATE OF BIRT     | ſH; <b>*</b>          | 12/0    | 4/1970               | DE                | SIGNATION :*     |          | Education officer | *       |  |  |  |
| PERMISSION TO PURCHASE<br>PROPERTIES                                            |                  |                       |         |                      |                   |                  |          |                   |         |  |  |  |
| NOC FOR FOREIGN TRIP                                                            |                  |                       |         |                      |                   |                  |          |                   |         |  |  |  |
| NOC FOR PASSPORT                                                                | EXPORT TO        | D PDF 🤰 EXPORT TO PDF |         |                      |                   |                  |          |                   |         |  |  |  |
| EXTRA QUALIFYING SERVICE FOR<br>PENSION BENEFITS                                |                  |                       |         |                      |                   |                  |          |                   |         |  |  |  |
| TOUR PROGRAMME / TOUR DIARY                                                     | Show entries     |                       |         |                      |                   |                  |          |                   | Search: |  |  |  |
| ANNUAL PERFORMNACE REPORT                                                       | 10               | •                     |         |                      |                   |                  |          |                   |         |  |  |  |
| ASSETS AND LIABILITIES                                                          | SL NO 🔺          | APPLICATION NO 🔶      | KGID NO | EMPLOYEE NAME        | DESIGNATION       | APPLICATION DATE | STATUS   | ACTION            | \$      |  |  |  |
| LTC/HTC                                                                         | 1                | FL44                  | 1685463 | NIRMALA B            | Education officer | 28/06/2019       | PENDING  | VIEW              |         |  |  |  |
| GPF                                                                             | 2                | 201915000141          | 1685463 | NIRMALA B            | Education officer | 08/07/2019       | APPROVED | VIEW              |         |  |  |  |
| APPLICATION DETAILS                                                             | 3                | 201915000161          | 1685463 | NIRMALA B            | Education officer | 09/07/2019       | APPROVED | VIEW              |         |  |  |  |
| CHANGE PASSWORD                                                                 | 4                | 201915000045          | 1685463 | NIRMALA B            | Education officer | 10/06/2019       | REJECTED | VIEW              |         |  |  |  |
| APPLY FOR OTHER POST                                                            | 5                | 201915000046          | 1685463 | NIRMALA B            | Education officer | 29/06/2019       | APPROVED | VIEW              |         |  |  |  |
|                                                                                 | 6                | 201915000061          | 1685463 | NIRMALA B            | Education officer | 18/06/2019       | REJECTED | VIEW              |         |  |  |  |
|                                                                                 | 7                | 201915000082          | 1685463 | NIRMALA B            | Education officer | 14/06/2019       | APPROVED | VIEW              |         |  |  |  |
|                                                                                 | 8                | 201915000102          | 1685463 | NIRMALA B            | Education officer | 26/06/2019       | PENDING  | VIEW DELETE       | EDIT    |  |  |  |
|                                                                                 | 9                | 201915000081          | 1685463 | NIRMALA B            | Education officer | 14/06/2019       | REJECTED | VIEW              |         |  |  |  |
|                                                                                 | Showing 1 to s   | 9 of 9 entries        |         |                      |                   |                  |          | Previous 1        | Next    |  |  |  |
| Developed By: OF ICT                                                            |                  |                       | Terms   | of Service Disclaime | r Privacy Poli    | су               |          |                   |         |  |  |  |